### Contents

| Overview                                                                                     | 1  |
|----------------------------------------------------------------------------------------------|----|
| Running the Resume Screen & Routing Resumes to Raters                                        | 1  |
| Running the Resume Screen                                                                    | 2  |
| Why am I running the resume screening now versus routing applicants from the Applicants Tab? | 4  |
| Routing Resumes to Raters                                                                    | 4  |
| Raters who don't have an active IAM                                                          | 4  |
| Adding Raters After Initial Routing                                                          | 11 |
| Removing Raters After Initial Routing                                                        | 11 |
| How Raters Enter a Score                                                                     | 13 |
| Entering/Updating a Score on a Rater's Behalf                                                | 13 |
| Entering ALL Scores on a Rater's Behalf                                                      | 15 |
| Attaching documents to the job opening                                                       | 15 |
| Raters who have more than 1 active IAM                                                       | 16 |
| Running Resume Screen Once All Scores are Entered                                            | 16 |
| Updating the Passing Point and Re-Running the Screening Results                              | 18 |
| Rejecting Candidates from Screening Results Page                                             | 19 |
| Multiple Screening Levels                                                                    | 21 |

### Overview

This job aid goes through the steps for running a Resume Screen, including how to route information to raters and how to enter scores on a rater's behalf. For information about how to set up a resume screening, see the **How to Create a Resume Screen** section of the <u>Screening Levels Job Aid</u>.

### Running the Resume Screen & Routing Resumes to Raters

**Prior to routing a resume**, you must set up the resume screening level and enter your Maximum and Passing Points. The values entered here drive the values available for selection by the rater.

**IMPORTANT:** Do not change your rating scale after you route materials to the raters. Once the rater accesses the materials, even if you change the rating scale on the job opening, it will NOT change for the raters.

| Screening Criteria<br>Job Opening ID 1449<br>Job Posting Title MEAT SAFETY INSPECTOR-ENTRY<br>Job Code 70401 (MEAT SAFETY INSPECTOR-ENTRY)<br>Position Number 023193 (MEAT SAFETY INSPECTOR-ENTRY)<br>Screening Option Description ⑦ |                            |   |                   |  |  |  |  |
|----------------------------------------------------------------------------------------------------|----------------------------|---|-------------------|--|--|--|--|
| Name                                                                                                    | Resume Screen              |   | Screening ID 2003 |  |  |  |  |
| Pass Status                                                                                                    | 030 Screen                 | ~ |                   |  |  |  |  |
| Pass Reason                                                                                                    | Passed Resume Screen       | ~ |                   |  |  |  |  |
| Fail Status                                                                                                    | 110 Reject                 | ~ |                   |  |  |  |  |
| Fail Reason                                                                                                    | Lacks Required Credentials | ~ |                   |  |  |  |  |
| Scoring Definition (2)                                                                                                    |                            |   |                   |  |  |  |  |
| Maximum Points Passing Point                                                                                                    | 9<br>4.0                   |   |                   |  |  |  |  |

Once you have closed your recruitment (or are using a continuous recruitment and want to create or update your register), you can administer the resume screen.

**Note:** If there were screening levels before the Resume Screening (Online and/or Manual Screening), all screening must be complete prior to running the Resume Screening.

#### Running the Resume Screen

- 1. Go to the **Applicants tab** within the Job Opening.
- 2. If the Resume Screen is the only screening level, go to the **Applied** section of the **Applicants tab** for a list of all applicants available for routing.
  - a. If any applicants have withdrawn their application (or you withdrew the application), the applicant will display in the **All** section of the **Applicants tab**, but not the **Applied** section.

| Applicants   | Applic  | ant Search   | Applicant Scre | eening | Register        | Activi  | ity & Attachments | Details |
|--------------|---------|--------------|----------------|--------|-----------------|---------|-------------------|---------|
| All<br>(8)   |         | Appli<br>(7) | ied            |        | Reviewed<br>(0) |         | Screen<br>(0)     |         |
| Applicants ⑦ |         |              |                |        |                 |         |                   |         |
| Select       | Applica | ant Name≜    | Applicant ID   | Ту     | De              | Disposi | tion≜             | Applica |
|              | Buffy S | ummers       | 1013           | Ex     | ternal          | Applied |                   | ۵       |
|              | Captain | i Sisko      | 1014           | Ex     | ternal          | Applied |                   | I       |
|              | Dean W  | /inchester   | 1008           | Ex     | ternal          | Applied |                   | ľ       |

- b. If there was an Online Screening on the job opening, the applicants who passed the Online Screening will be on the **Screen** page instead of the **Applied** page.
- 3. Go to the Applicant Screening Tab

# **Running a Resume Screen**

| Applicants | Applicant Search | Applicant Screening | Register | Activity & Attachments | Details |
|------------|------------------|---------------------|----------|------------------------|---------|
|            |                  |                     |          |                        |         |

#### 4. Select **Resume Screen** from the drop down in the field next to Run and click **Go**.

| Position Number 003179 (PUBLICATIONS E          | DITOR)                                  |
|-------------------------------------------------|-----------------------------------------|
| Applicants Applicant Search Applicant Screening | Register Activity & Attachments Details |
| Screening Levels Run Select  Go                 | Process Monitor 🔹                       |
| Job Opening ID 1126                             | Simple Cert Test - Publications Editor  |

5. Click on Process Monitor to review the status of the request (Process Monitor will open in a new tab).

| Applicants Applicant Search | Applicant Screening | Register Activity & A |
|-----------------------------|---------------------|-----------------------|
| Screening Levels            |                     |                       |
| Run Resume Screen 🗸         | Go                  | Process Monitor       |
| Job Openina / Jobs          |                     |                       |

6. Go to the Process Monitor tab and when the **Run Status = Success and the Distribution Status = Posted**, the process is complete.

| Process List       Implied |          |      |                    |              |          |                          | € € 1-1    | 1 of 1 🗸 🕨 🕨           | View All |
|----------------------------|----------|------|--------------------|--------------|----------|--------------------------|------------|------------------------|----------|
| Select                     | Instance | Seq. | Process Type       | Process Name | User     | Run Date/Time            | Run Status | Distribution<br>Status | Details  |
|                            | 2950739  |      | Application Engine | HRS_JO_SCR   | (hereas) | 02/03/2021 8:50:14AM CST | Success    | Posted                 | Details  |

7. Go back to the **Applicant Screening Tab** and click the **refresh button** next to Process Monitor. You will now see a **Screening Results link** next to Screening Levels.

| Position Number 014592 (Management Information Manager) |                   |                     |                                        |    |  |  |  |
|---------------------------------------------------------|-------------------|---------------------|----------------------------------------|----|--|--|--|
| Applicants                                              | Applicant Search  | Applicant Screening | Register Activity & Attachments Detail | ls |  |  |  |
| Screening Levels                                        | Screening Results |                     |                                        |    |  |  |  |
| Run Select                                              | ~                 | Go                  | Process Monitor                        |    |  |  |  |
| Job Opening / J                                         | lobs              |                     |                                        |    |  |  |  |

#### 8. Click on the Screening Results link.

Why am I running the resume screening now versus routing applicants from the Applicants Tab? If you route the applicants from the Applicants tab without running the Resume Screening, there is no way for you to review rater scores and/or enter scores on the rater's behalf. You must run the Resume Screening prior to having access to that information.

#### **Routing Resumes to Raters**

Routing is the mechanism in TAM that allows raters the ability to review and evaluate candidate materials (e.g., resume and letter of qualifications), as well as enter scores through the system. Raters must have an active IAM in order for resumes to be routed to them.

#### Raters who don't have an active IAM

Some assessment raters, such as retirees or subject matter experts outside of state service, will not have an active IAM. If the rater doesn't have an active IAM, the best practice is to enter them into PeopleSoft as a person of interest (POI). The HCM User Guide contains <u>instructions for adding a POI</u>. Alternatively, you can <u>enter ALL scores on the rater's behalf</u>.

 To route the resumes for screening, go to the Applicants section of the Screening Results page and either Select All or check the boxes next to the individual applicants and click the Route button.

|    | Applicants                  | Applicant Sear            | ch Applica                | nt Screening   | Register    | Activity & Attach | ments Details |                    |
|----|-----------------------------|---------------------------|---------------------------|----------------|-------------|-------------------|---------------|--------------------|
| S  | creening Levels             | Screening Res             | sults                     |                |             |                   |               |                    |
| Ru | n Select                    | ~                         |                           | Bo             | Pr          | ocess Monitor 🛭 🧔 |               |                    |
|    | A                           | pply Results              |                           |                |             |                   |               |                    |
|    |                             |                           |                           |                |             |                   |               |                    |
| S  | creening Leve               | els 🕐                     |                           |                |             |                   |               |                    |
| [  | <b>E</b> 7                  |                           |                           |                |             |                   |               |                    |
|    | Select                      | Job Code                  | Job Code Na               | me             | Primary Job | Screening Leve    | el            | Last Run I         |
|    | ۲                           | 09210                     | BUDGET POL<br>ANALYST DIV | LICY<br>/-ADV  | 2           | 1-Resume Scree    | en            | 12/03/21<br>4:17PM |
|    | pplicants ⑦                 |                           |                           |                |             |                   |               |                    |
|    | <b>■</b> Q                  |                           |                           |                |             |                   |               |                    |
|    | Select                      | Civil<br>Service<br>Score | Points                    | Applicant Name |             | Applicant ID      | Disposition   | Screening          |
|    |                             | 0.000                     | 0.0                       | Alyson         |             | 6385              | 010 Applied   |                    |
|    |                             | 0.000                     | 0.0                       | Valenti        |             | 6630              | 010 Applied   |                    |
|    |                             | 0.000                     | 0.0                       | Tad Ot         |             | 17441             | 010 Applied   |                    |
|    |                             | 0.000                     | 0.0                       | Jeffrey        |             | 21851             | 010 Applied   |                    |
|    |                             | 0.000                     | 0.0                       | Jenny 🐂 👘      |             | 31492             | 010 Applied   |                    |
|    |                             | 0.000                     | 0.0                       | Craig \        |             | 32287             | 010 Applied   |                    |
|    |                             | 0.000                     | 0.0                       | Noel V         |             | 32407             | 010 Applied   |                    |
|    |                             | 0.000                     | 0.0                       | Jack G         |             | 39125             | 010 Applied   |                    |
| 9  | Select All<br>Select Failed | Desele                    | ct All                    | Route          |             | Merge             | Reject        |                    |

## **Running a Resume Screen**

10. You will see the applicants that will be routed on the top of the page. If any should not be routed, delete them by clicking the trash can icon.

| Route Applicant     | Route Applicant           Submit |                                             |   |  |  |  |  |  |
|---------------------|----------------------------------|---------------------------------------------|---|--|--|--|--|--|
| Applicants to Route |                                  |                                             |   |  |  |  |  |  |
| Applicant ID        | Name                             | Job Opening                                 |   |  |  |  |  |  |
| 6385                | Alys                             | Budget & Policy Analyst Division - Advanced | 0 |  |  |  |  |  |
| 6630                | Vale                             | Budget & Policy Analyst Division - Advanced | Û |  |  |  |  |  |
| 17441               | Tad                              | Budget & Policy Analyst Division - Advanced | 0 |  |  |  |  |  |
| 21851               | Jeffr                            | Budget & Policy Analyst Division - Advanced | Û |  |  |  |  |  |
| 31492               | Jenr                             | Budget & Policy Analyst Division - Advanced | î |  |  |  |  |  |

#### 11. Under Routing Details

- a. Routing Status = 010 Route
- b. Reason = Expert Review Requested

| Routing Details ② |           |   |        |                         |   |
|-------------------|-----------|---|--------|-------------------------|---|
| *Routing Status   | 010 Route | ~ | Reason | Expert Review Requested | ~ |
| Recipients (?)    |           |   |        |                         |   |

- 12. Enter the raters in the **Routing Details Recipients** section of the page.
  - a. Under Recipients, enter the first and last name of the person of who will be rating the materials. Click the **Tab** key. If nothing happens, the system found and validated the person entered.

| Routing Details ⑦     |              |                     |              |                   |   |  |
|-----------------------|--------------|---------------------|--------------|-------------------|---|--|
| *Routing Status 010 F | oute         | ✓ Reason Expert Rev | ew Requested |                   |   |  |
| Recipients ⑦          | Recipients ① |                     |              |                   |   |  |
| *Routing Date         | *Name        |                     | Assignment   | Response Due Date |   |  |
| 04/26/2021            | Nicole Zimm  | ۵                   |              | <b></b>           | î |  |
| Add Recipient Ad      |              | Add Hiring Team     |              |                   |   |  |

b. If you click the Tab key and the name does not match an employee, the following message will appear. Click Ok and then use the magnifying glass to search for the rater by name or Empl ID (or you can just use the magnifying glass at the start).

| wisc.jo                                                                                                    | bs   |
|----------------------------------------------------------------------------------------------------|------|
| Running a Resume Sci                                                                                                    | reen |
| Invalid value press the prompt button or hyperlink for a list of valid values (15,11)<br>The value entered in the field does not match one of the allowable values. You can see the allowable values by pressing the Prompt button or hyperlink. |      |

c. BU and Department will display as search criteria and in the search results in case there are multiple people with the same name.

|                                         | Look Up Re                                        | cipient             | ×          |   |
|-----------------------------------------|---------------------------------------------------|---------------------|------------|---|
| Empl                                    | ID begins with w                                  |                     | Help       | - |
| Emp                                     |                                                   |                     |            |   |
| Nar                                     | ne begins with 🗸                                  |                     |            | 1 |
| Business U                              | nit begins with 🗸                                 |                     | ۹          |   |
| Departme                                | ent begins with 🗸                                 |                     | Q          |   |
| Search<br>Search Resu<br>Only the first | Clear Cancel<br>Its<br>300 results can be display | Basic Lookup<br>ed. |            |   |
| View 100                                | ₫ - ₫                                             | 1-300 of 300        | ▶ ▶        |   |
| Empl ID                                 | Name                                              | Business<br>Unit    | Department |   |
| 1000                                    | Anthor                                            | 50500               | 505Y400000 |   |
| 1000                                    | Cindy                                             | 41000               | 4103123000 |   |

d. Enter a **Response Due Date** (if you enter the date on the first rater, the date will automatically fill in for subsequent raters). This information will appear in the email to the rater.

| Routing Details ⑦         |             |                 |              |                 |              |      |
|---------------------------|-------------|-----------------|--------------|-----------------|--------------|------|
| *Routing Status 010 Route |             | ✓ Reason        | Expert Revie | w Requested 🗸 🗸 |              |      |
| Recipients ⑦              |             |                 |              |                 |              |      |
| *Routing Date             | *Name       |                 |              | Assignment      | Response Due | Date |
| 04/26/2021                | Nicole Zimm |                 | Q            | Originator      | 04/28/2021   |      |
|                           |             |                 |              |                 |              |      |
| Add Recipient             |             | Add Hiring Team |              |                 |              |      |

e. Click Add Recipient and follow previous steps to add more raters.

| Recipients ⑦  |               |                 |    |                   |                   |         |   |
|---------------|---------------|-----------------|----|-------------------|-------------------|---------|---|
| *Routing Date | *1            | Name            | Δ  | Assignment        | Response Due Date |         |   |
| 04/26/2021    | 1             | Nicole          | Q  | Originator        | 04/28/2021        | Ē       | Î |
| 04/26/2021    |               | Shari           | ۹, | Approver/Reviewer | 04/28/2021        |         | Î |
| 04/26/2021    | Ē             | Brian           | ۹  |                   | 04/28/2021        | <b></b> | Û |
|               |               |                 |    |                   |                   |         |   |
|               | Add Recipient | Add Hiring Team |    |                   |                   |         |   |

### **Running a Resume Screen**

- 13. Go to the **Notification** section. Under **Notification**, the **Consolidate all applicants in one email** is checked and **Notify me when a Recipient responds** is unchecked.
  - a. When **Consolidate all applicants in one email** is checked, all applicant names (and any materials you decide to attach to the email to the rater) will be combined into one email to the rater.
    - i. If you uncheck this box, the rater will receive a separate notification email for each routed applicant.
  - b. When **Notify me when a Recipient responds** is checked, the recruiter will receive an email every time a rater scores an applicant. If you want to receive a notification for every completed rating, you will need to check this box.
  - c. Check and/or uncheck the boxes based on your preferences.

| Notification ③     Comment | 8                                       |                      | <u>5</u> 5 |
|----------------------------|-----------------------------------------|----------------------|------------|
|                            | Consolidate all applicants in one email |                      |            |
|                            | Include Attachments                     | Preview Notification | ]          |
| □ Notify me when a R       | ecipient responds                       | х.                   | ,          |

#### 14. Click Include Attachments

| ▼ Notification ⑦     |                                         |                      |  |
|----------------------|-----------------------------------------|----------------------|--|
| Comments             |                                         |                      |  |
| Г                    | Consolidate all applicants in one email |                      |  |
|                      | Include Attachments                     | Preview Notification |  |
| Notify me when a Rec | cipient responds                        |                      |  |

- a. Resume and Letter of Qualification are checked by default and will be available to the raters for review.
- b. Check or uncheck any attachments that you want visible to the raters on the page where the raters will enter their scores.

|              | Include Attachments      |      |
|--------------|--------------------------|------|
|              |                          | Help |
| Attachments  | 0                        |      |
| Select       | Attachment Type          |      |
|              | Resume                   |      |
|              | References               |      |
|              | Transcripts              |      |
|              | Letter of Qualifications |      |
|              | OIF                      |      |
|              | License/Certification    |      |
|              | DD214                    |      |
|              | VA Disability Rating     |      |
|              | At-Risk/Layoff Letter    |      |
|              | Other                    |      |
| Send via Ema | ail                      |      |
| ОК           | Cancel                   |      |

- i. If Resume and/or Letter of Qualifications was optional for your job opening and not all applicants attached the documents, if you keep these boxes checked, the rater will receive whatever the applicant attached.
- c. The attachments will NOT automatically be attached to the email sent to the rater. If you want to include the documents in the email to the rater, check the box next to **Send via Email**.
  - i. **Reminder** The raters will have access to these documents on the Routing Response page in Employee Self Service, so you do not have to send them via email as well.
- d. Click **OK** when done.
- 15. Enter any **Comments** you want to include in the email to the raters. You cannot add attachments at this time (we are working on it), but you can include links.

| Γ | ▼ Notification ⑦ |                                                     |                                |    |    |
|---|------------------|-----------------------------------------------------|--------------------------------|----|----|
|   | Comments         | The rating panel will meet on 4/26 to review benchm | arks and go over the timeline. |    | I  |
|   |                  | Consolidate all applicants in one email             |                                | // | l. |
| L |                  | Include Attachments                                 | Preview Notification           |    |    |

16. Click on **Preview Notification** to see what the email will say to the router.

|           | wise  | c. <b>jo</b> l | bs  |
|-----------|-------|----------------|-----|
| Running a | Resur | ne Scre        | een |

| Comments | The rating panel will meet on 4/26 to review benchmarks | s and go over the timeline. |  |
|----------|---------------------------------------------------------|-----------------------------|--|
|          |                                                         |                             |  |
|          | Consolidate all applicants in one email                 |                             |  |
|          | Include Attachmente                                     | Preview Notification        |  |

- 17. You will be able to validate the recipients, update the email subject line, review the message, and review the attachments (if you decided to include the attachments in the email to the router).
  - a. You cannot update the body of the message only the subject line.
  - b. Click **OK** when the review is complete.

| ipient(s) |                                                                                                    |
|-----------|----------------------------------------------------------------------------------------------------|
| То        | Nicole 2                                                                                                    |
| sage      |                                                                                                    |
| *Subject  | Applicants that need your review                                                                                                    |
| wessage   | Dear Nicole You have been asked to review the following applicants as potential candidates for the respective job openings. Alson JOID: 3351- Budget & Policy Analyst Division - Advanced Tac JOID: 3351- Budget & Policy Analyst Division - Advanced Jam JOID: 3351- Budget & Policy Analyst Division - Advanced Jam JOID: 3351- Budget & Policy Analyst Division - Advanced Jam JOID: 3351- Budget & Policy Analyst Division - Advanced Jam JOID: 3351- Budget & Policy Analyst Division - Advanced Jam JOID: 3351- Budget & Policy Analyst Division - Advanced Jam JOID: 3351- Budget & Policy Analyst Division - Advanced JoiD: 3351- Budget & Policy Analyst Division - Advanced JoiD: 3351- Budget & Policy Analyst Division - Advanced JOID: 3351- Budget & Policy Analyst Division - Advanced JOID: 3351- Budget & Policy Analyst Division - Advanced JoiD: 3351- Budget & Policy Analyst Division - Advanced JoiD: 3351- Budget & Policy Analyst Division - Advanced JoiD: 3351- Budget & Policy Analyst Division - Advanced JoiD: 3351- Budget & Policy Analyst Division - Advanced Regards, Joint Analyst Division - Advanced Two whe applicant materials and provide rater scores, please log in to STAR Employee Self Service at Http://ses.wi.gov.gov.gov.gov.gov.gov.gov.gov.gov.gov |
|           |                                                                                                    |
| chments ( |                                                                                                    |

18. Once everything is set up, click the **Submit** button on the bottom of the page to route the applicants to the raters and send them a notification email.

| Comments              | The rating panel will meeting on 10/19 to review bench | marks.               |
|-----------------------|--------------------------------------------------------|----------------------|
|                       | Consolidate all applicants in one email                |                      |
|                       | Include Attachments                                    | Preview Notification |
| ◯ Notify me when a Re | cipient responds                                       |                      |
|                       |                                                        |                      |
|                       |                                                        |                      |

19. Once routed, this message will display:

| You have successfully r | outed the selected Applicants. (18177,3015) | 1  |
|-------------------------|---------------------------------------------|----|
| 2                       |                                             | ts |

20. The raters will receive a notification email, any attachments you routed and a link to Employee Self Service.

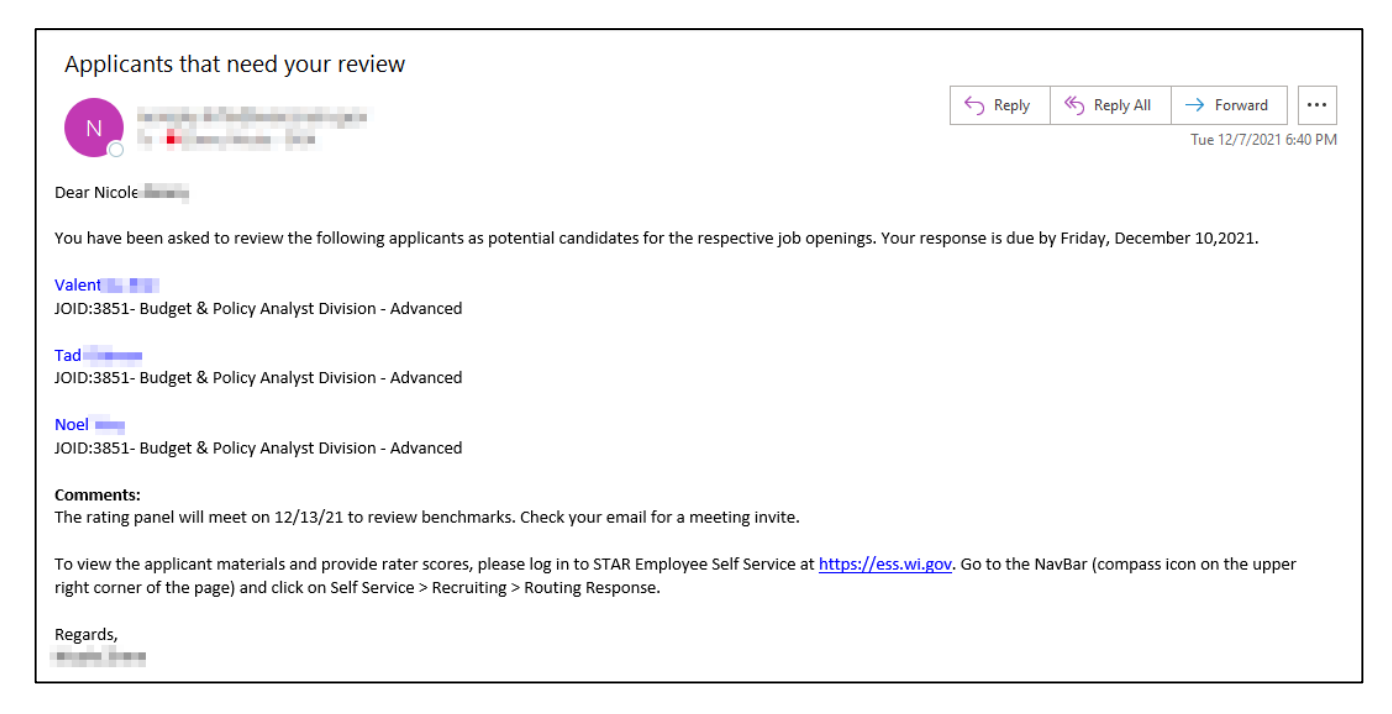

21. If you included attachments, the attachments will be included in the email and the following note will be in the email.

## **Running a Resume Screen**

| Applicants that need your review                                                                                                    |                                          |                     |
|----------------------------------------------------------------------------------------------------|------------------------------------------|---------------------|
|                                                                                                    | S Reply S Reply All                      | → Forward •••       |
| JeffreyResume_3851.docx V<br>44 KB 9 KB J                                                                                                    | JennyResume_3851.pdf<br>219 KB           | v                   |
| JennyLetter_of_Qualifications.pdf v<br>91 KB                                                                                                    |                                          |                     |
| Dear                                                                                                    |                                          |                     |
| You have been asked to review the following applicants as potential candidates for the respective job openings. You                                                                                                    | ur response is due by Thursday, De       | cember 09,2021.     |
| Jeffre June Join Join Join Join Join Join Join Join                                                                                                    |                                          |                     |
| Jenny<br>JOID:3851- Budget & Policy Analyst Division - Advanced                                                                                                    |                                          |                     |
| To view the applicant materials and provide rater scores, please log in to STAR Employee Self Service at <a href="https://ess.right.corner">https://ess.right.corner</a> of the page) and click on Self Service > Recruiting > Routing Response. | <u>wi.gov</u> . Go to the NavBar (compas | s icon on the upper |
| Regards,                                                                                                    |                                          |                     |
| Note: The applicant attachments sent in the email have been renamed.                                                                                                    |                                          |                     |

#### Adding Raters After Initial Routing

Once you have routed the materials to rater, you can add more raters by following the steps outlined previously to add raters, but you will just add the additional rater. You can only route an applicant to a rater once. The system will stop you from routing the same applicant to the same rater more than once.

#### **Removing Raters After Initial Routing**

There is no option to remove a rater after the materials have been routed. There are 2 options available:

- 1. You can ask the rater to indicate that they are unable to rate the applicants and submit this as their response(s) via the Routing Response Self-Service page; or
- 2. You can indicate that the rater is unable to rate on the Screening Results page
  - a. After running the Resume Screen screening level at least once, click on View under Rating Details

| Applicant Sea    | arch Applic            | ant Screening  | Register    | Activity & Attachr | ments Details |                     |                        |                    |
|------------------|------------------------|----------------|-------------|--------------------|---------------|---------------------|------------------------|--------------------|
| Apply Results    | ✓                      | Go             | Pro         | cess Monitor 🧔     |               |                     |                        |                    |
| els (?)          |                        |                |             |                    |               |                     |                        |                    |
| Job Code         | Job Code N             | ame            | Primary Job | Screening Leve     | I             | Last Run Date       | Applicants<br>Screened | Applican<br>Passed |
| 13371            | IS SYSTMS<br>SVCS PROF | DEVMNT         | 2           | 1-Resume Scree     | n             | 06/11/21<br>3:09PM  | 19                     | 15                 |
| 13371            | IS SYSTMS<br>SVCS PROF |                | 8           | 1-Resume Scree     | n             | 06/10/21<br>10:55AM | 19                     | 15                 |
| Civil<br>Service | Points                 | Applicant Name |             | Applicant ID       | Disposition   | Screening Resu      | lt Rating<br>Details   | Resul<br>Applie    |
| 88.000           | 7.0                    | Joshua         |             |                    | 030 Screen    | Passed              | View                   | No                 |

b. Click the **Edit** button next to the rater who will not be rating.

|                                       | Resume Rating Results |               |                 |                   |             |                     |                       |      |  |
|---------------------------------------|-----------------------|---------------|-----------------|-------------------|-------------|---------------------|-----------------------|------|--|
|                                       |                       |               |                 |                   |             |                     |                       | He   |  |
| □ □ □ □ □ □ □ □ □ □ □ □ □ □ □ □ □ □ □ |                       |               |                 |                   |             |                     |                       |      |  |
|                                       | Name                  | User ID       | Rating<br>Value | Unable to<br>Rate | Status Code | Status Date         | Include in<br>Scoring | Edit |  |
|                                       | Cha                   | i setti       |                 |                   |             | 06/10/21<br>12:11PM |                       | Edit |  |
|                                       | Kris                  | 148           |                 |                   |             | 06/10/21<br>12:11PM |                       | Edit |  |
|                                       | Dalc                  | 100           |                 |                   |             | 06/10/21<br>12:11PM |                       | Edit |  |
|                                       | Lind                  | 100023-3-5-91 |                 |                   |             | 06/10/21<br>12:14PM |                       | Edit |  |

c. Check the box next to **Unable to Rate**. Click **Save**.

| User ID Name | 106 - N                                   |
|--------------|-------------------------------------------|
| Rating Value | ✓<br>Unable to Rate<br>Include in Scoring |
| Save         | Cancel                                    |

d. The following will display. Click **OK**. As a note, when **Unable to Rate** is checked, it has no impact on the calculated score.

| ser | Deting Unchie to                                                                | ati |
|-----|---------------------------------------------------------------------------------|-----|
| A   | Reminder to rerun the Resume Screen process to recalculate the results (0,0) OK |     |
|     |                                                                                 |     |

- e. Click **Return** to get back to the list of applicants.
- f. Re-run the screening level once all updates have been made.

### How Raters Enter a Score

See the <u>Reviewing Applicant Materials and Entering Scores for a Resume Screen Employee Self Service Job Aid</u> for information.

### Entering/Updating a Score on a Rater's Behalf

These instructions are specific to the event where <u>resumes have been routed to a rater(s)</u>, but you need to enter or update a score or multiple scores on their behalf. See the section below for information on <u>Entering</u> <u>ALL Scores on a Rater's Behalf</u>.

- 1. Go to the Applicant Screening tab within the Job Opening
- 2. Click on the Screening Results link

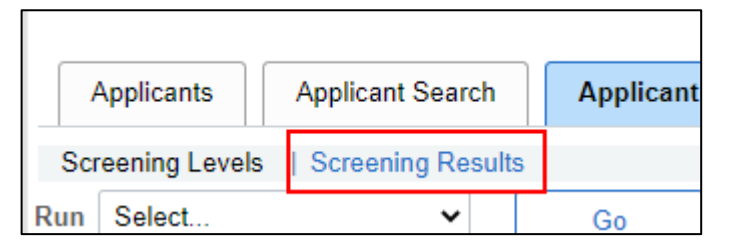

3. In the **Applicants** section, click on **View** under Rating Details to enter/update score for an applicant.

| ]                    |                                     |               |                                   |                |                |                          |                    |                   |                           |                          |
|----------------------|-------------------------------------|---------------|-----------------------------------|----------------|----------------|--------------------------|--------------------|-------------------|---------------------------|--------------------------|
| Select               | Job Code                            | Job Code N    | lame                              | Primary<br>Job | Screening Leve | 4                        | Last Run Date      | Applica<br>Screen | ants<br>ed                | Applicants<br>Passed     |
| ۲                    | 70401                               | MEAT SAFE     | TY<br>R-ENTRY                     | 5              | 1-Resume Scree | en                       | 04/26/21<br>8:33AM | 7                 |                           | 0                        |
| licante (2           | 0                                   |               |                                   |                |                |                          |                    |                   |                           |                          |
| licants ⑦            | )                                   |               |                                   |                |                |                          |                    |                   |                           |                          |
| Select               | Civil<br>Service<br>Score           | Points        | Applicant Name                    |                | Applicant ID   | Disposition              | Screening Res      | ult               | Rating<br>Details         | Results<br>Applied       |
| licants (?<br>Select | Civil<br>Service<br>Score<br>73.000 | Points<br>0.0 | Applicant Name<br>Dean Winchester |                | Applicant ID   | Disposition<br>050 Route | Screening Res      | ult               | Rating<br>Details<br>View | Results<br>Applied<br>No |

4. You will see all the scores that have been entered. If you need to enter a score, click the **Edit** button next to the applicable rater.

| Resume Rating Results |                                                                                                    |               |                 |                   |                     |                    |                       | ×    |  |
|-----------------------|----------------------------------------------------------------------------------------------------|---------------|-----------------|-------------------|---------------------|--------------------|-----------------------|------|--|
|                       | F Contraction of the second second second second second second second second second second second second second |               |                 |                   |                     |                    |                       |      |  |
| Ŧ                     | □ □ □ □ □ □ □ □ □ □ □ □ □ □ □ □ □ □ □                                                                           |               |                 |                   |                     |                    |                       |      |  |
|                       | Name                                                                                                    | User ID       | Rating<br>Value | Unable to<br>Rate | Status Code         | Status Date        | Include in<br>Scoring | Edit |  |
|                       | Nicol                                                                                                    | protocopi     |                 |                   |                     | 04/26/21<br>9:33AM |                       | Edit |  |
|                       | Shari                                                                                                    | and following | 4               |                   | 220 Rating Complete | 04/26/21<br>9:45AM |                       | Edit |  |
|                       | Brian                                                                                                    | Second Second | 5               |                   | 220 Rating Complete | 04/26/21<br>9:58AM |                       | Edit |  |

5. Enter the Rating Value and check the box next to Include in Scoring. Click Save.

| Edit Resuming Rating |
|----------------------|
| User ID Name         |
| Rating Value 06      |
| Include in Scoring   |
| Save Cancel          |

6. You will receive the following message. Click **OK**.

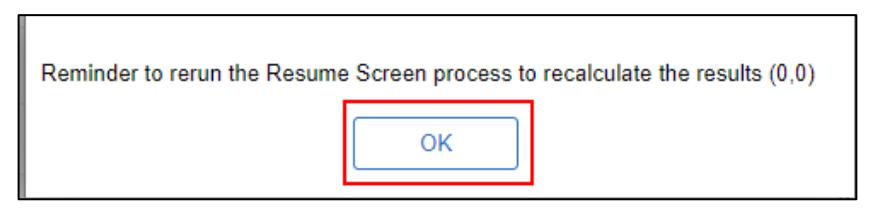

7. Click Return to get back to the Screening Results page.

| r  | Resume Rating Results        |            |                 |                   |                     |                    |                       |      |  |
|----|------------------------------|------------|-----------------|-------------------|---------------------|--------------------|-----------------------|------|--|
|    |                              |            |                 |                   |                     |                    |                       | Help |  |
| E, | □ [ Q ] [4] (4] 1-3 of 3 ∨ ) |            |                 |                   |                     |                    |                       |      |  |
|    | Name                         | User ID    | Rating<br>Value | Unable to<br>Rate | Status Code         | Status Date        | Include in<br>Scoring | Edit |  |
|    | Nicole                       | Jonano D   | 06              |                   | 220 Rating Complete | 04/26/21<br>9:33AM |                       | Edit |  |
|    | Shari                        | 10,710,814 | 4               |                   | 220 Rating Complete | 04/26/21<br>9:45AM | M                     | Edit |  |
|    | Brian                        | 10483404   | 5               |                   | 220 Rating Complete | 04/26/21<br>9:58AM |                       | Edit |  |
|    |                              |            |                 |                   |                     |                    |                       |      |  |
| Re | turn                         |            |                 |                   |                     |                    |                       |      |  |

8. To update a previously entered Rating Value, follow steps 3-7, and update the Rating Value.

### Entering ALL Scores on a Rater's Behalf

These instructions are specific to the event where a rater has NOT been entered or added to a job opening and materials are NOT routed to the rater. You need to enter ALL scores on their behalf. This applies to situations where a rater(s) prefers to record scores outside of TAM, and you have agreed to enter scores on their behalf.

- 1. Follow the instructions above to <u>route resumes</u> to **yourself**
- 2. Follow the instructions in the <u>Employee Self Service Job Aid: Reviewing Applicant Materials and Entering</u> <u>Scores for a Resume Screen</u> to enter the scores provided by the rater
- Attach a document to the job opening to keep a record of the scores originally provided by the rater. This
  document can be an email, Word document, Excel spreadsheet, or really anything the rater sent you
  containing the scores they provided. Following the instructions below to <u>attach documents to the job
  opening</u>.

#### Attaching documents to the job opening

1. Go to the Activity & Attachments Tab

| Applicants | Applicant Search | Applicant Screening | Register | Certifications | Activity & Attachments | Details |
|------------|------------------|---------------------|----------|----------------|------------------------|---------|
|            |                  |                     |          |                |                        | 1       |

2. Scroll down to the Attachments sections and click on the Add Attachment button

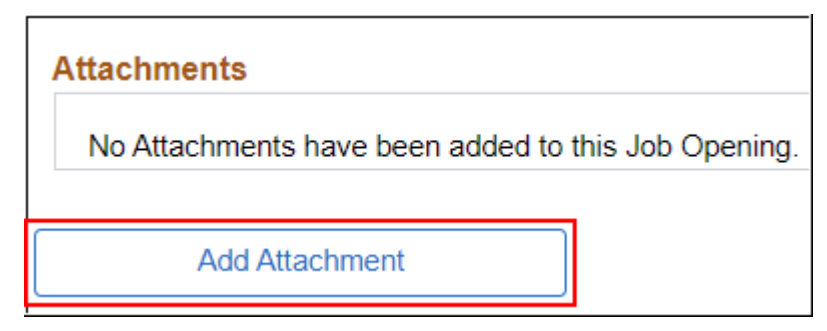

3. Click on the Choose File button and find the appropriate document to attach

| F           | ×              |      |
|-------------|----------------|------|
|             |                | Help |
| Choose File | No file chosen |      |
| Upload      | Cancel         |      |
|             |                |      |
|             |                |      |

## **Running a Resume Screen**

4. Click on the Upload button after ensuring the appropriate document has been chosen to attach the document

| File Attachment               | ×    |
|-------------------------------|------|
| Choose File Rater Scores.xlsx | Help |
| Upload Cancel                 |      |
|                               | .::  |

#### Raters who have more than 1 active IAM

When the raters are displayed on the Screening Results page, if the rater and more than 1 active, unlocked IAM, they will display on the page once for every active, unlocked IAM. This is just the display and does not impact the overall scoring – their score is only counted once even though it is displayed multiple times on the page.

| Name            | User ID   | Rating<br>Value | Unable to<br>Rate | Status Code         | Status Date         | Include in<br>Scoring | Edit |
|-----------------|-----------|-----------------|-------------------|---------------------|---------------------|-----------------------|------|
| literar literar | UEXENTE   | 9               |                   | 220 Rating Complete | 05/05/21<br>6:41AM  |                       | Edit |
| Enacthete       | NATEL24   |                 |                   |                     | 04/30/21<br>9:42AM  |                       | Edit |
| Dianna Mc       | MCNALDLK  | 9               |                   | 220 Rating Complete | 05/05/21<br>11:35AM |                       | Edit |
| Dianna Mc       | MCNALDLTE | 9               |                   | 220 Rating Complete | 05/05/21<br>11:35AM |                       | Edit |

### Running Resume Screen Once All Scores are Entered

- 1. Once all scores are entered, run the Resume Screening level again
- 2. Select Resume Screen and click Go.

| Screening Levels   Screening Results Run Select Go Resume Screen Select | Process Moni | tor 🌩 |
|-------------------------------------------------------------------------|--------------|-------|

## **Running a Resume Screen**

3. Click the **Refresh** button until the updated results display on the page.

| Scr | eening Levels   Screenin | g Results |    |                   |
|-----|--------------------------|-----------|----|-------------------|
| Run | Select                   | •         | Go | Process Monitor 🤹 |
|     |                          |           |    |                   |

4. In the Screening Levels section, a summary of the results will display.

| Screening Levels ⑦ |          |                                |                |                 |                    |                        |                      |                      |                      |  |  |
|--------------------|----------|--------------------------------|----------------|-----------------|--------------------|------------------------|----------------------|----------------------|----------------------|--|--|
| Select             | Job Code | Job Code Name                  | Primary<br>Job | Screening Level | Last Run Date      | Applicants<br>Screened | Applicants<br>Passed | Applicants<br>Failed | Unapplied<br>Results |  |  |
| ۲                  | 70401    | MEAT SAFETY<br>INSPECTOR-ENTRY | <b>a</b>       | 1-Resume Screen | 04/26/21<br>7:21PM | 7                      | 5                    | 2                    | 7                    |  |  |
|                    |          |                                |                |                 |                    |                        |                      |                      |                      |  |  |

- a. You can click on the **Resume Screen link** to review the screening criteria.
- 5. In the Applicants section, the Civil Service Score, average points, and the screening results will display.

| Applicants ⑦ |                           |        |                 |              |                                                                                                    |                              |
|--------------|---------------------------|--------|-----------------|--------------|----------------------------------------------------------------------------------------------------|------------------------------|
| Select       | Civil<br>Service<br>Score | Points | Applicant Name  | Applicant ID | Disposition                                                                                                    | Screening Result             |
|              | 78.000                    | 5.3    | Dean Winchester | 1008         | 030 Screen                                                                                                    | Passed                       |
|              | 74.000                    | 4.7    | Mary Byrd       | 1012         | 030 Screen                                                                                                    | Passed                       |
|              | 90.000                    | 7.3    | Buffy Summers   | 1013         | 030 Screen                                                                                                    | Passed                       |
| 0            | 98.000                    | 8.7    | Captain Sisko   | 1014         | 030 Screen                                                                                                    | Passed                       |
|              | 64.000                    | 3.0    | Sam Hall        | 1016         | 110 Reject                                                                                                    | Failed                       |
| -            | سير فيصفعوني فليش         |        |                 |              | and an and a second second sec | أسريه ومستعير وتتحصر ومستعير |

a. Click on the **Excel icon** to download the results to Excel.

| Applicants ⑦                       |
|------------------------------------|
|                                    |
| Personalize                        |
| Zoom Applicants                    |
| Download Applicants Table to Excel |

## **Running a Resume Screen**

| A      | В                   | С      | D               | E            | F           | G                | Н                     |                        | J           | K                  |
|--------|---------------------|--------|-----------------|--------------|-------------|------------------|-----------------------|------------------------|-------------|--------------------|
| Select | Civil Service Score | Points | Applicant Name  | Applicant ID | Disposition | Screening Result | <b>Rating Details</b> | <b>Results Applied</b> | Status Date | Applicant Type     |
| N      | 78                  | 5.3    | Dean Winchester | 1008         | 030 Screen  | Passed           | View                  | No                     | 4/26/2021   | External Applicant |
| N      | 74                  | 4.7    | Mary Byrd       | 1012         | 030 Screen  | Passed           | View                  | No                     | 4/26/2021   | External Applicant |
| N      | 90                  | 7.3    | Buffy Summers   | 1013         | 030 Screen  | Passed           | View                  | No                     | 4/26/2021   | External Applicant |
| N      | 98                  | 8.7    | Captain Sisko   | 1014         | 030 Screen  | Passed           | View                  | No                     | 4/26/2021   | External Applicant |
| N      | 64                  | 3      | Sam Hall        | 1016         | 110 Reject  | Failed           | View                  | No                     | 4/26/2021   | External Applicant |
| N      | 78                  | 5.3    | Sunny Breeze    | 1017         | 030 Screen  | Passed           | View                  | No                     | 4/26/2021   | External Applicant |
| N      | 68                  | 3.7    | Ricky Jarret    | 1018         | 110 Reject  | Failed           | View                  | No                     | 4/26/2021   | External Applicant |
| 1      |                     |        |                 |              |             |                  |                       |                        |             |                    |

- 6. Additional information will be forthcoming relative to running the Score Export Report once the report is available.
- 7. Once you are ready to create a Register, you will click the Create Register button from the Screening Results page to start the registration creation process.

| ın Date | Applicants<br>Screened | Applicants<br>Passed | Applicants<br>Failed | Unapplied<br>Results | Submitted By |                 |
|---------|------------------------|----------------------|----------------------|----------------------|--------------|-----------------|
| 1       | 7                      | 5                    | 2                    | 7                    | Nicole Zimm  | Create Register |

### Updating the Passing Point and Re-Running the Screening Results

If you determine that the passing point must be adjusted prior to creating the register, you should do the following.

1. Click on the **Resume Screening** link under **Screening Levels** on the **Screening Results** page.

| Applicant                         | 3     | Applicant Sea | irch          | Applicant Screening         | Register         | Activity & Attachmer | nts Details    |                 |   |  |  |  |  |
|-----------------------------------|-------|---------------|---------------|-----------------------------|------------------|----------------------|----------------|-----------------|---|--|--|--|--|
| Screening L                       | evels | Screening Re  | esults        |                             | _                |                      |                |                 |   |  |  |  |  |
| Run Select 🗸 Go Process Monitor 🍫 |       |               |               |                             |                  |                      |                |                 |   |  |  |  |  |
|                                   |       |               |               |                             |                  |                      |                |                 |   |  |  |  |  |
| Screening                         | Leve  | is (?)        |               |                             |                  |                      |                |                 |   |  |  |  |  |
| E;                                |       |               |               |                             |                  |                      |                |                 |   |  |  |  |  |
| Select                            |       | Job Code      | Job Code Name |                             | le Job Code Name |                      | Primary<br>Job | Screening Level | , |  |  |  |  |
| ۲                                 |       | 70401         | ME            | EAT SAFETY<br>SPECTOR-ENTRY | <b>e</b>         | 1-Resume Screen      |                |                 |   |  |  |  |  |
|                                   |       |               |               |                             |                  |                      |                |                 |   |  |  |  |  |

- 2. This will bring you to the Screening Criteria page. Update the Passing Point and click OK.
  - a. You can enter a passing point with up to 1 decimal

| reening Option Description ② | EAT SAFETY INSPECTOR-ENTRY | ) |  |
|------------------------------|----------------------------|---|--|
| Name                         | Resume Screen              |   |  |
| Pass Status                  | 030 Screen                 | ~ |  |
| Pass Reason                  | Passed Resume Screen       | ~ |  |
| Fail Status                  | 110 Reject                 |   |  |
| Fail Reason                  | Lacks Required Credentials | ~ |  |
| coring Definition ⑦          |                            |   |  |
| Maximum Points               | 9                          |   |  |
| Passing Point                | 3.9                        |   |  |
|                              |                            |   |  |
|                              |                            |   |  |

3. Run the **Resume Screen** again following the steps previously outlined in this job aid.

| Applicants Applicant S                     | Search  | Applicant So | creening | Register   | Activ   |
|--------------------------------------------|---------|--------------|----------|------------|---------|
| Screening Levels   Screening<br>Run Select | Results | Go           |          | Process Mo | nitor 🍫 |
| Screening Levels (2)                       |         |              |          |            |         |

- 4. Review your updated results and do any required analysis.
- 5. Once you determine there are no additional updates needed to the passing point and you have run the Resume Screen with the final passing point used, you can create the Register.

### **Rejecting Candidates from Screening Results Page**

You have the option of rejecting applicants that didn't pass the resume screening directly from the Screening Results page.

1. Click **Select Failed** at the bottom of the Screening Results page.

Page **19** of **21** 

## **Running a Resume Screen**

| Select All    | Deselect All | Route | Merge | Reject |
|---------------|--------------|-------|-------|--------|
| Select Failed |              |       |       |        |
|               |              |       |       |        |

2. Any applicant who has a screening result of **Failed** will be selected.

| 9 | Select | Civil<br>Service<br>Score | Points | Applicant Name | Applicant ID | Disposition | Screening Result |
|---|--------|---------------------------|--------|----------------|--------------|-------------|------------------|
|   |        | 76.000                    | 5.0    | Cindy          | 13014        | 030 Screen  | Passed           |
|   |        | 58.000                    | 2.0    | Lauren         | 16340        | 110 Reject  | Failed           |
|   |        | 100.000                   | 9.0    | Bradle         | 21907        | 030 Screen  | Passed           |
|   |        | 58.000                    | 2.0    | Sean (         | 22136        | 110 Reject  | Failed           |

3. Once the failed applicants have been selected, click the **Reject** button on the bottom of the page.

| Select All<br>Select Failed | Deselect All | Route | Merge | Reject |
|-----------------------------|--------------|-------|-------|--------|
|                             |              |       |       |        |

- 4. You may receive some type of pop-up message. Click **OK** to move forward.
- 5. Select the reason the applicants have been rejected.

| Disposition<br>Reason |  | 110 Reject<br>Ineligible - Basic Eligibility | ~      |
|-----------------------|--|----------------------------------------------|--------|
| Reject                |  | Reject and Correspond                        | Cancel |

 You can either select the Reject button to move the applicants to Reject status or select Reject and Correspond button to both move the applicants to Reject status and send them an email to let them know that they are no longer under consideration.

See the **Eligibility Notification Guidance** job aid for details regarding the rejection and correspondence process.

7. Once you either **Reject** or **Reject and Correspond**, the applicant will be moved to Reject Status. When the applicant views their application, they will see that they are no longer under consideration.

### Multiple Screening Levels

If a job opening has multiple screening levels, each screening level must be complete prior to running the next screening.

- 1. Online Screening
  - a. If used, this is the first screening level.
  - b. Results are automatically calculated when the applicant submits their application. You do not have to manually run the screening level to see the results.
  - c. If the applicant passes, they move to the next screening level.
- 2. Manual screening
  - a. This would always come after an online screening but before a resume screening.
  - b. If an open-ended question is included, the evaluator should be added to the question AFTER the online screening results are applied.
  - c. Manually run the Manual Screening when all scores are complete.
  - d. Fully complete the Manual Screening **PRIOR TO ROUTING RESUMES** so you only route the resumes for the applicants who passed the Manual Screening.
- 3. Resume screening
  - a. This is always the last screening level and should only be run after all other screening levels are complete.